# brinno Brilliant innovation Brinnback 控制中心教學

部分功能仍在持續優化中,若您遇到任何使用上的問題 歡迎來信告知客服 customerservice@brinno.com

官方網站 https://brinno.com/

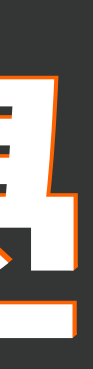

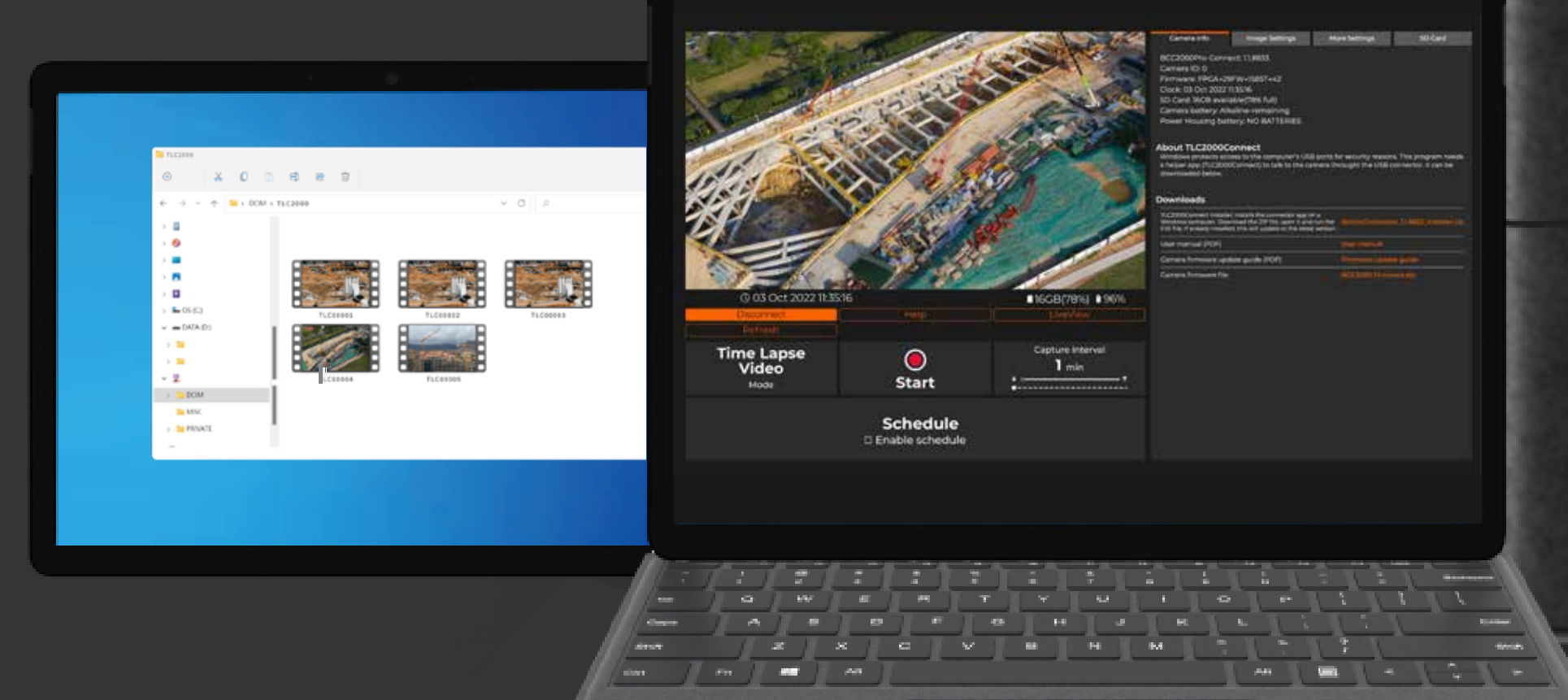

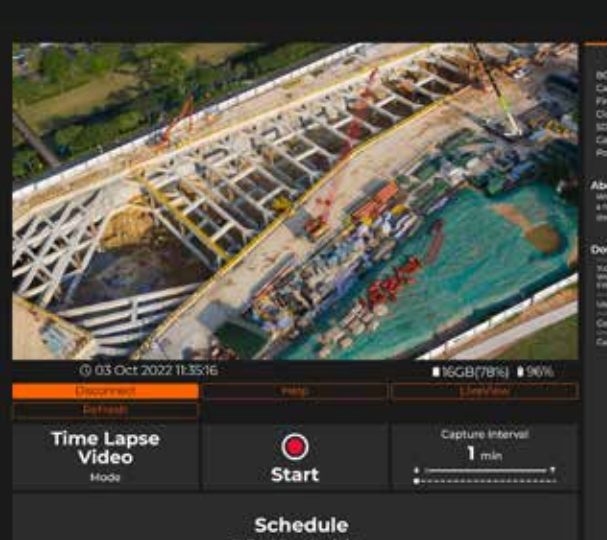

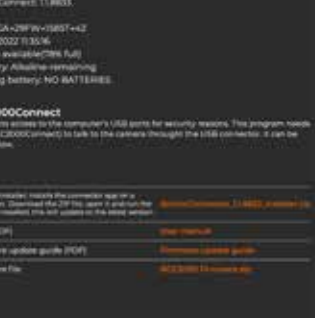

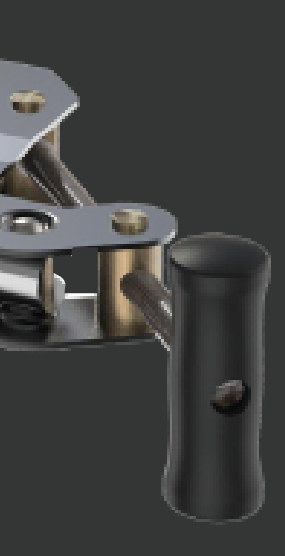

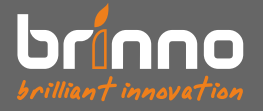

內容目錄

## **反**更新相機韌體

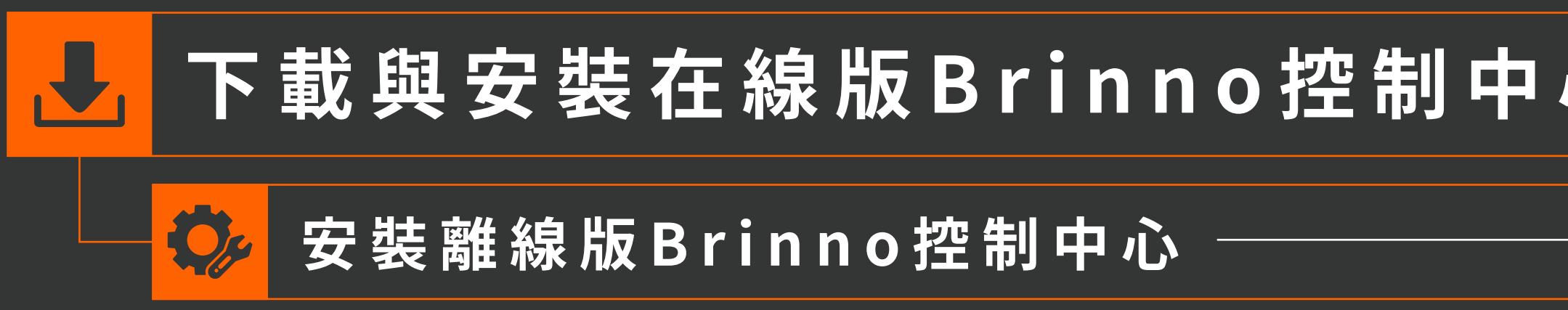

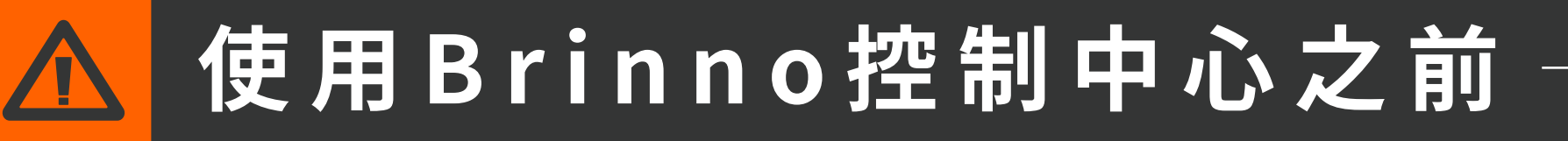

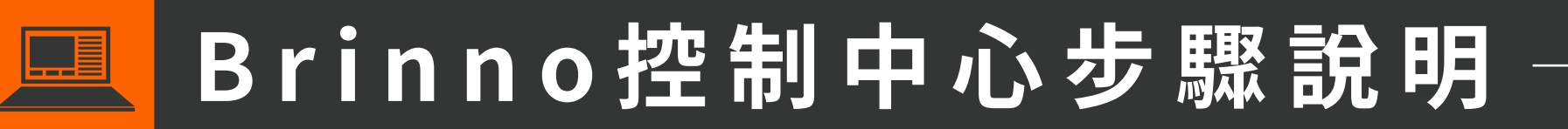

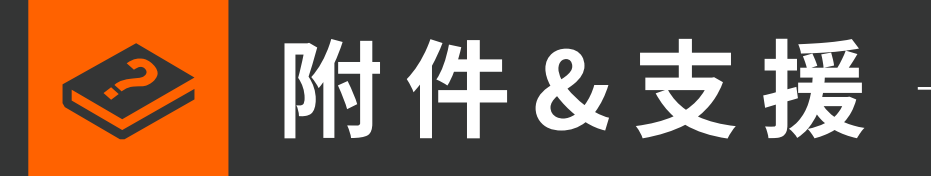

|          | 3  |                  |      |
|----------|----|------------------|------|
| <u> </u> | 5  |                  |      |
|          | 7  |                  |      |
|          | 10 |                  |      |
|          | 13 |                  |      |
|          | 18 | Start / Stop Rec |      |
|          |    |                  | bria |

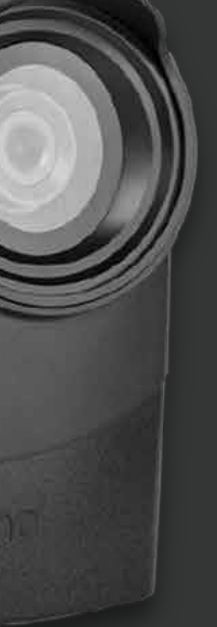

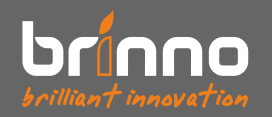

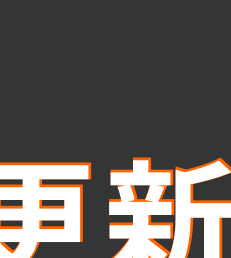

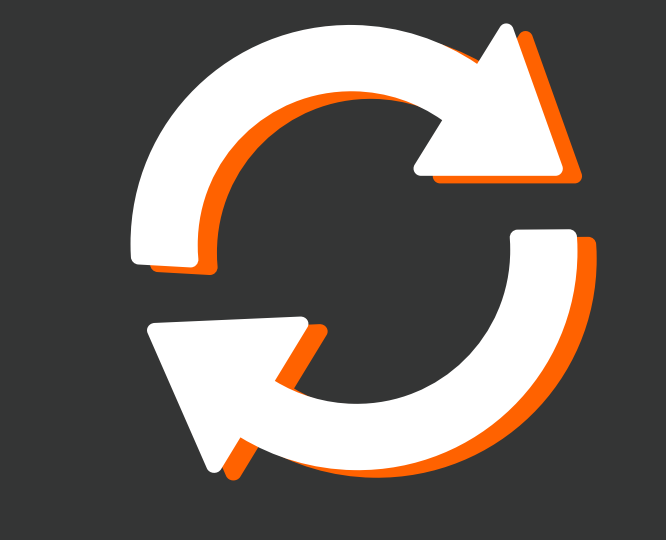

## 更新相機韌體

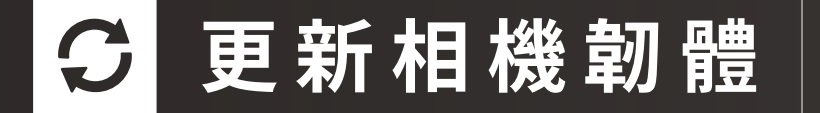

brinno

English 🗸

### Brinno Command Center Support Center

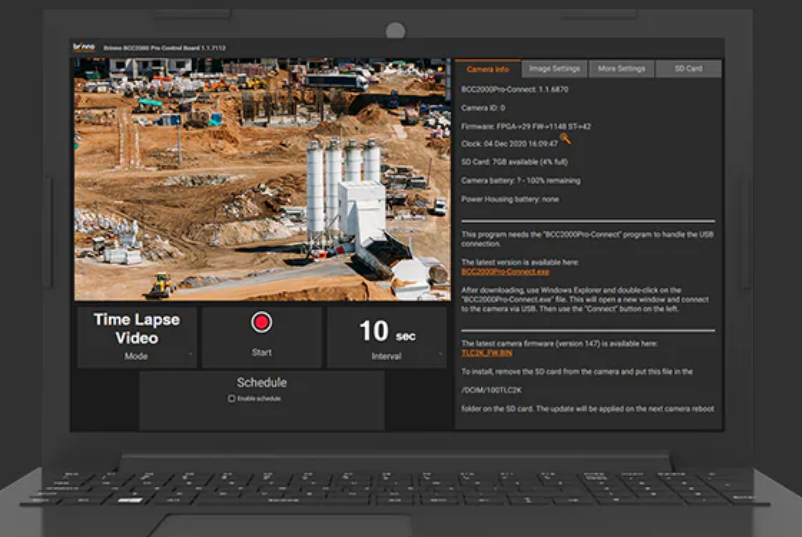

### Download Steps

Please make sure you follow the steps and don't miss anything

### **STEP 1 - Follow Manual Instructions**

**IMPORTANT:** 

Follow the instructions in the Command Center Manual before downloading or using the program.

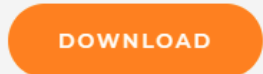

### STEP 2 - Upgrade Firmware

**IMPORTANT:** 

(1). Go to the TLC2000/TLC2020 support page and download firmware in your desired language.

(2). Must download firmware with Windows only (not compatible with macOS).

(3). Follow the PDF instructions orvideo tutorial to complete firmware upgrade.

SUPPORT PAGE

## 4\_79

## **1-1.**

前往TLC2000/TLC2020支援中心並下載偏好的語言版 本韌體,按照PDF使用手冊或影片教學完成韌體更新。

韌體更新步驟

參考步驟說明: > 影片教學

<mark>▶</mark> PDF 手冊

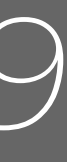

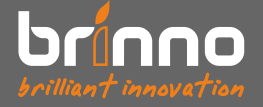

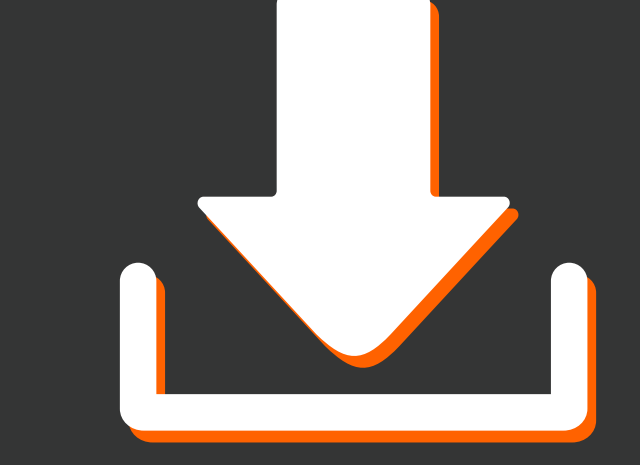

# 下載與安裝在線版Brinno控制中心

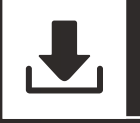

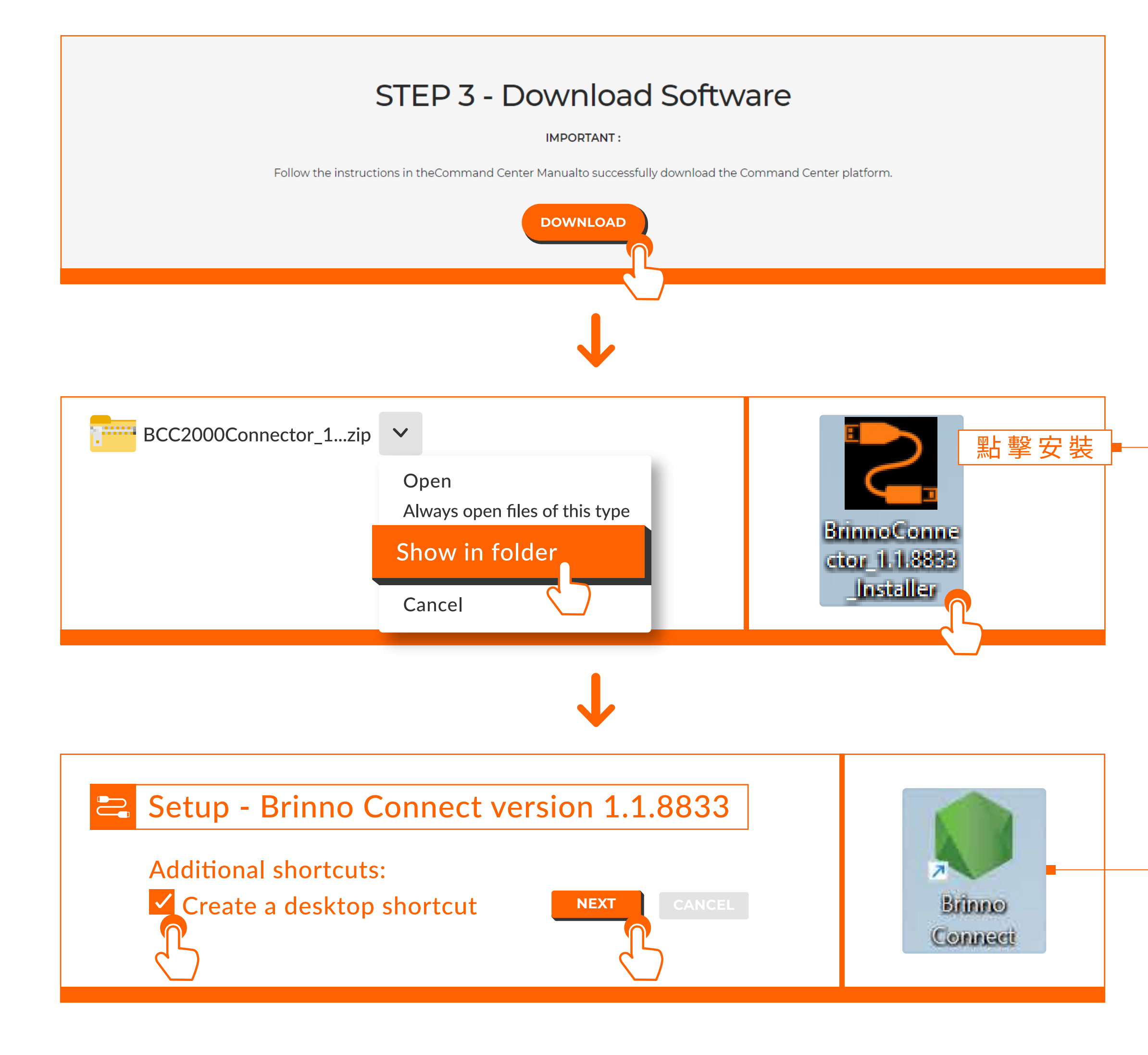

# 6\_79

### 下載Brinno控制中心安裝檔。 **2-1.**

下載安裝檔後按照系統指示完成安裝。

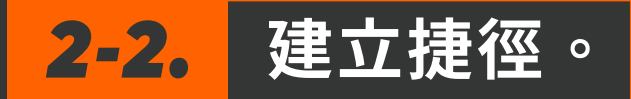

勾選「Create a desktop shortcut」 在電腦桌面建立捷徑。

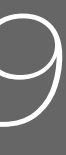

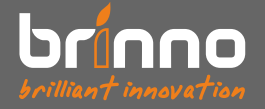

# 安裝離線版Brinno控制中心

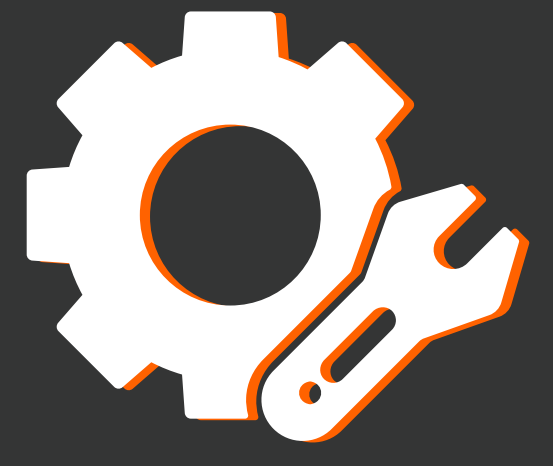

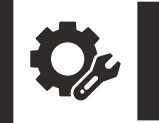

### BCC2000 Control

### ● bcc2000pro.my.brinno.com/home $\leftrightarrow \rightarrow \circ \circ$

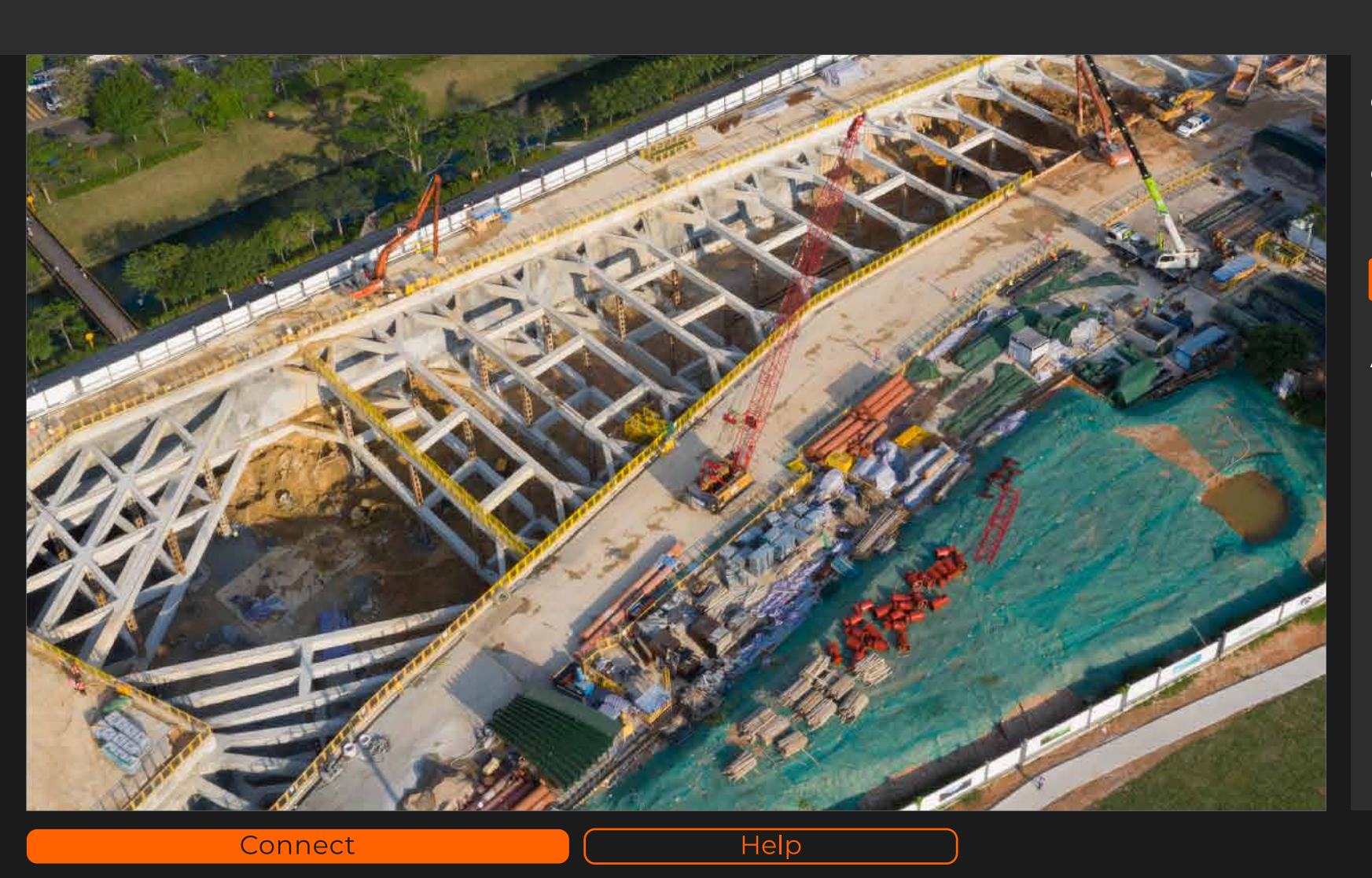

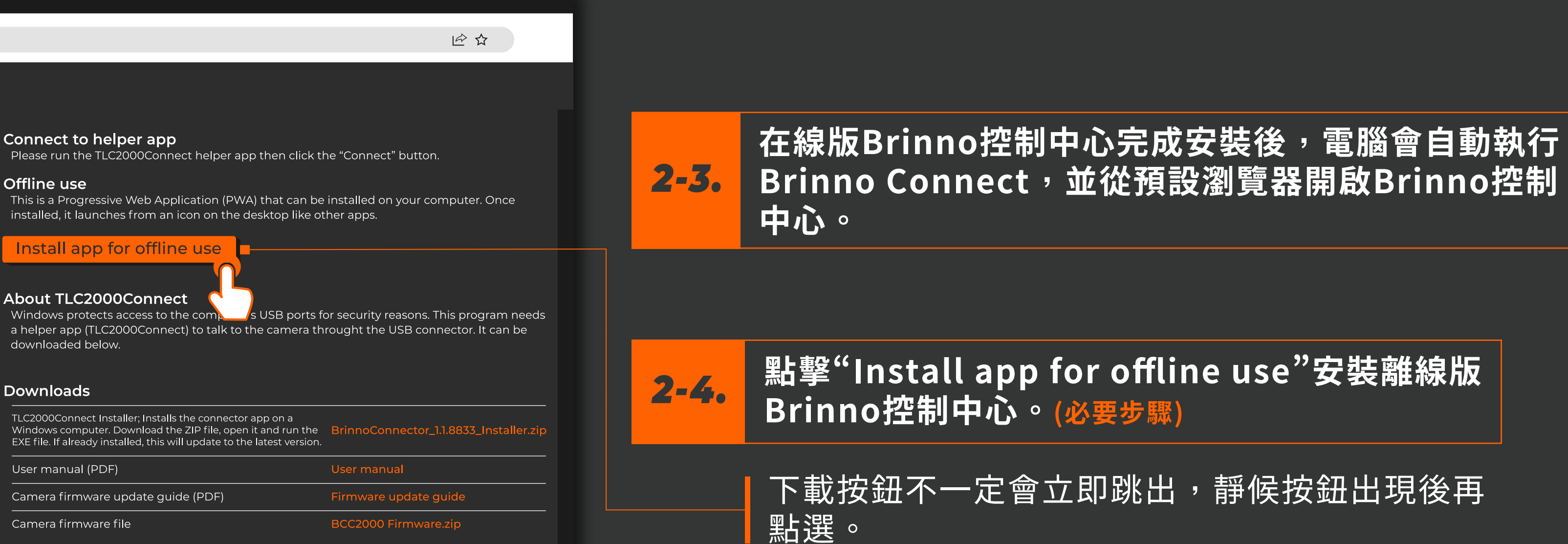

2-5.

### Downloads

### BCC2000 Control

🔒 bcc2000pro.my.brinno.com/home  $\rightarrow$  C  $\triangle$ 

### Install app?

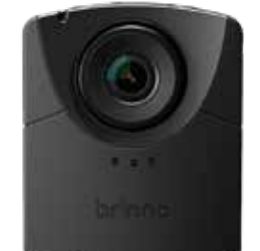

**TLC2000** Control bcc2000pro.my.brinno.com

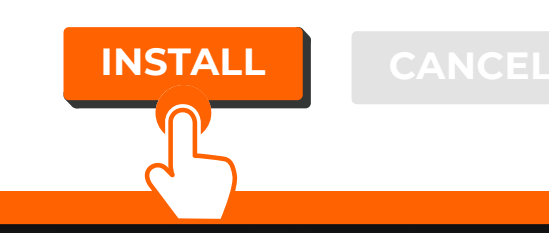

8 79

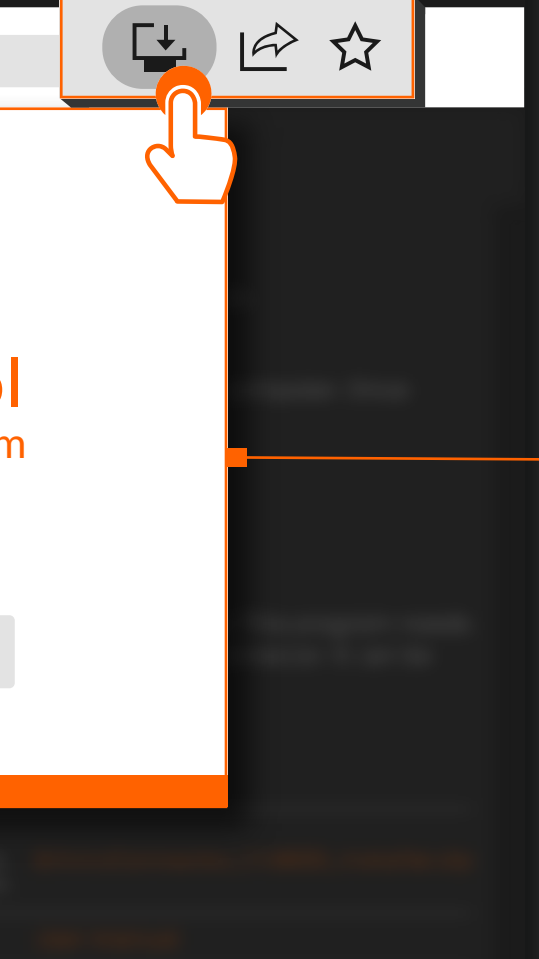

出現提示視窗時點擊"INSTALL"安裝離線版 Brinno控制中心。

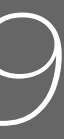

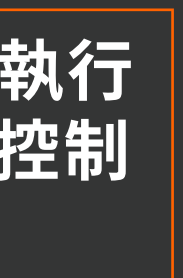

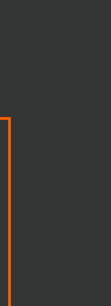

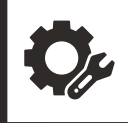

### **TLC2000 Control - BCC2000 Control Board**

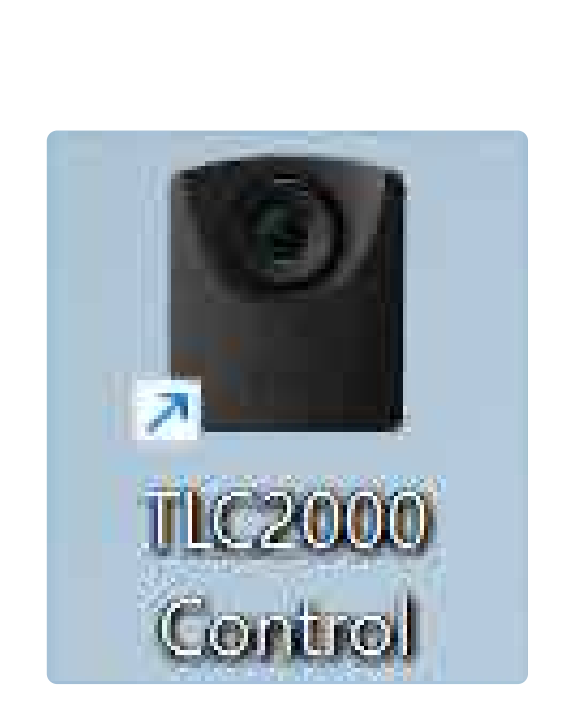

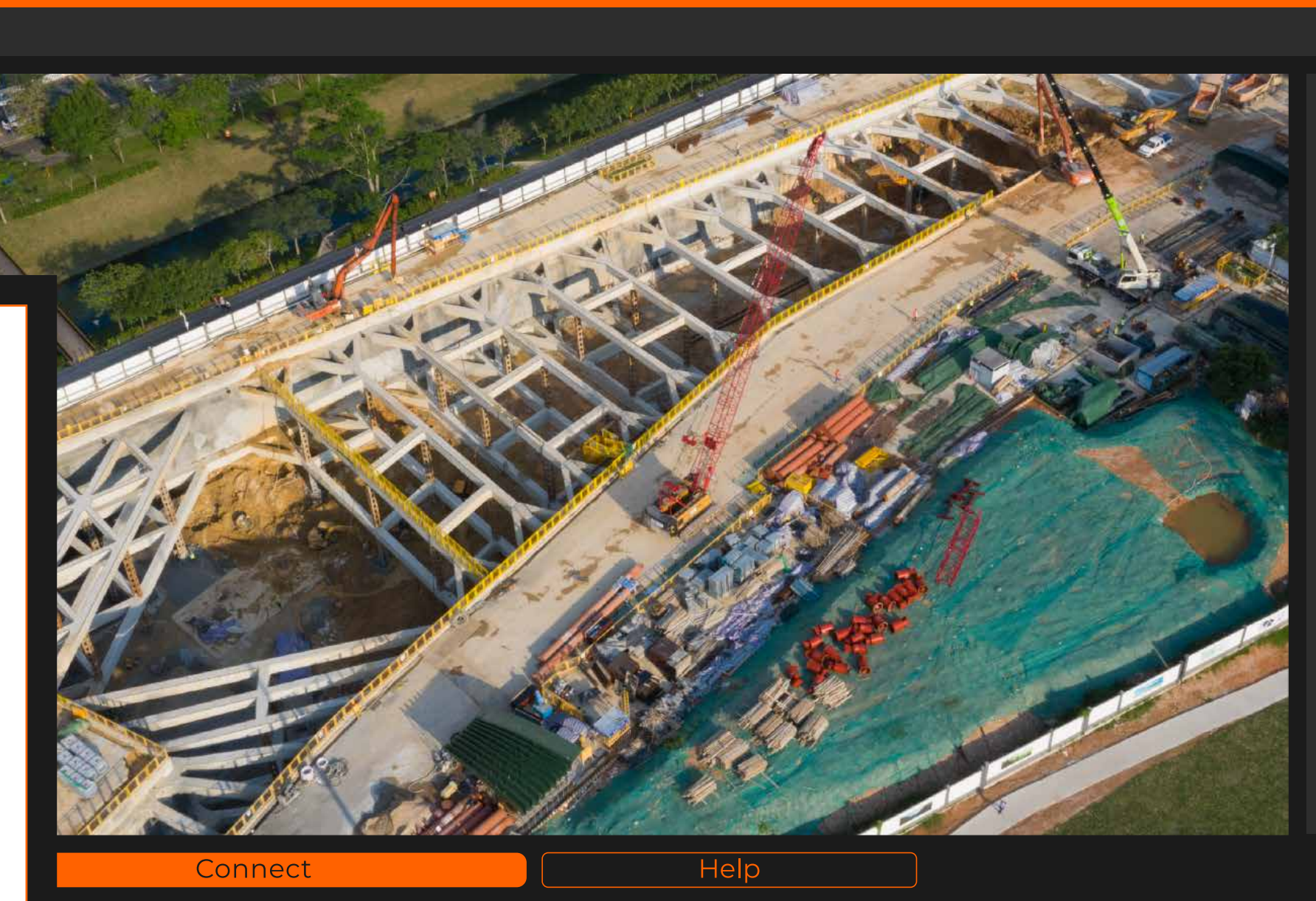

![](_page_8_Picture_5.jpeg)

# 9\_79

**Connect to helper app** Please run the TLC2000Connect helper app then click the "Connect" button.

### About TLC2000Connect

Windows protects access to the computer's USB ports for security reasons. This program needs a helper app (TLC2000Connect) to talk to the camera throught the USB connector. It can be downloaded below.

 $-\Box \times$ 

### Downloads

| TLC2000Connect Installer; Installs the connector app on a<br>Windows computer. Download the ZIP file, open it and run the<br>EXE file. If already installed, this will update to the latest version. | BrinnoConnector_1.1.8833_Installer.zip |
|----------------------------------------------------------------------------------------------------|----------------------------------------|
| User manual (PDF)                                                                                                    | User manual                            |
| Camera firmware update guide (PDF)                                                                                                    | Firmware update guide                  |
| Comoro firmuroro filo                                                                                                    |                                        |

### 離線控制中心的視窗為橘色外框。

![](_page_8_Figure_17.jpeg)

![](_page_9_Picture_0.jpeg)

![](_page_9_Picture_2.jpeg)

## 使用Brinno控制中心之前

![](_page_10_Picture_0.jpeg)

## 請依照下方步驟以確保相機安裝正確

![](_page_10_Picture_3.jpeg)

![](_page_10_Picture_4.jpeg)

## 17 79

### 3-1. 將電池正確安裝至電池盒。

安裝八顆電池於電池盒的其一側(A側),如擺放無誤LED燈亮起則表示安裝正 確,接著移除其中一顆電池讓LED燈示消失;再安裝另外八顆電池於電池盒的 另一側,如擺放無誤LED燈示再次亮起,表示這一側的電池也安裝正確。一旦 確認兩側的電池均安裝正確,即可裝回原本移除的電池,如此可確認十六顆 電池在兩側均通電無誤。

### 3-2。 連接Brinno多功能傳輸套組(AFB1000)與電池盒至相機。

將多功能傳輸套組的Type-C端連接至多工轉接座左側的接孔,再把電池 盒的USB端連接至多工轉接座右側的接孔。重新開啟相機,若多工轉接 座的LED燈<mark>呈現綠色</mark>,表示設定完成,即可開始錄影。

![](_page_10_Picture_10.jpeg)

![](_page_11_Picture_0.jpeg)

### 請依照下方步驟以確保相機安裝正確

![](_page_11_Picture_2.jpeg)

![](_page_11_Picture_3.jpeg)

![](_page_11_Picture_4.jpeg)

![](_page_11_Picture_5.jpeg)

# 72 \_ 79

## <u>3-3</u> 連接Brinno控制中心之前,務必確認相機是關機狀態。

![](_page_11_Picture_8.jpeg)

相機關機之後將傳輸線連接至筆記型電腦或平板電腦, 方可打開控制中心。

![](_page_11_Figure_10.jpeg)

![](_page_12_Picture_0.jpeg)

![](_page_12_Picture_1.jpeg)

## Brinno控制中心步驟說明

![](_page_13_Picture_0.jpeg)

## 連線狀態使用Brinno控制中心

![](_page_13_Picture_3.jpeg)

BCC2000 Control

- → C ☆ ( 🕯 bcc2000pro.my.brinno.com/home

![](_page_13_Picture_6.jpeg)

### **Connect to helper app** Please run the TLC2000Connect helper app then click the "Connect" button.

### About TLC2000Connect

Windows protects access to the computer's USB ports for security reasons. This program needs a helper app (TLC2000Connect) to talk to the camera throught the USB connector. It can be downloaded below

X

### Downloads

| TLC2000Connect Installer; Installs the connector app on a<br>Windows computer. Download the ZIP file, open it and run the<br>EXE file. If already installed, this will update to the latest version. | Br |
|----------------------------------------------------------------------------------------------------|----|
| llser manual (DDE)                                                                                                    |    |

| Camera firmware update guide (PDF) | Fir |
|------------------------------------|-----|
| Camera firmware file               | вс  |

## 74 79

### 在電腦中開啟控制中心。 **4-1**.

4-2.

\*在線版控制中心會確認相機是否為最新版本韌體。 \*離線版控制中心的操作,在沒有網路連線的狀態下 更穩定。

### 當控制中心軟體啟動時會跳出兩個視窗;一個指令 運作視窗與Brinno控制中心的瀏覽器視窗。

切勿將指令運作視窗關閉,以免中止相機的運作, 將指令運作視窗最小化即可。

### 點擊"Connect"將相機連接至Brinno控制中心。 4-3.

開啟在線版控制中心,確認韌體與功能更新。

![](_page_13_Picture_23.jpeg)

![](_page_13_Picture_24.jpeg)

![](_page_13_Picture_25.jpeg)

![](_page_13_Picture_26.jpeg)

![](_page_13_Picture_27.jpeg)

![](_page_14_Picture_0.jpeg)

### Brinno控制中心步驟說明

BCC2000 Control

### ← → C ☆ ● bcc2000pro.my.brinno.com/home

|                                          |                 | 2 CAN DEC                                                                                                    | Camera Info                                                                                                    | Image Settings                                                                                                    | Мо                                                          |
|------------------------------------------|-----------------|----------------------------------------------------------------------------------------------------|----------------------------------------------------------------------------------------------------|----------------------------------------------------------------------------------------------------|-------------------------------------------------------------|
| © 03 Oct 2022 II:35           Disconnect | eret Help       | Similar the second second | BCC2000Pro-Conne<br>Camera ID: 0<br>Firmware: FPGA→29<br>Clock: 03 Oct 2022 1<br>SD Card: 16GB availa<br>Camera battery: Alk<br>Power Housing batt<br>About TLC2000C<br>Nows protects acc<br>per app (TLC2000<br>Noaded below.<br><b>nloades</b><br>)00Connect Installe<br>ows computer. Dow<br>Ie. If already installe<br>manual (PDF)<br>era firmware upd<br>era firmware file | ect: 1.1.8833<br>PFW > 158ST > 42<br>1:35:16<br>able(78% full)<br>kaline-remaining<br>tery: NO BATTERIES<br>onnect<br>sess to the computer's US<br>DConnect) to talk to the ca<br>r; Installs the connector app of<br>raload the ZIP file, open it and<br>kd, this will update to the lates<br>late guide (PDF) | B ports fo<br>amera thr<br>on a<br>d run the<br>st version. |
|                                          |                 |                                                                                                    |                                                                                                    |                                                                                                    |                                                             |
| Time Lapse<br>Video<br>Mode              | )<br>Start      | Capture Interval<br><b>1</b> min<br>↓ •                                                                                                    |                                                                                                    |                                                                                                    |                                                             |
|                                          | <b>Schedule</b> |                                                                                                    |                                                                                                    |                                                                                                    |                                                             |

# 75\_79

![](_page_14_Picture_6.jpeg)

![](_page_14_Figure_7.jpeg)

## 離線狀態使用Brinno控制中心

📓 BCC2000 Control

![](_page_15_Picture_4.jpeg)

![](_page_15_Picture_5.jpeg)

TLC2000 Control - BCC2000 Control Board

COR.

![](_page_15_Picture_7.jpeg)

Connect to he**l**per app

![](_page_15_Picture_13.jpeg)

# 76\_79

![](_page_15_Picture_15.jpeg)

![](_page_15_Figure_16.jpeg)

![](_page_16_Picture_0.jpeg)

Brinno控制中心步驟說明

![](_page_16_Figure_2.jpeg)

# 77\_79

| Camera Info                                                                                                    | Image Settings                                                                                         | More Settings                                        | SD Card                   |  |
|----------------------------------------------------------------------------------------------------|----------------------------------------------------------------------------------------------------|------------------------------------------------------|---------------------------|--|
| BCC2000Pro-Conne<br>Camera ID: 0<br>Firmware: FPGA→29<br>Clock: 03 Oct 2022 T<br>SD Card: 16GB availa<br>Camera battery: Alk<br>Power Housing batt                                                                                     | ect: 1.1.8833<br>FW→158ST→42<br>1:35:16<br>able(78% full)<br>aline-remaining<br>cery: NO BATTERIES     |                                                      |                           |  |
| About TLC2000Connect<br>Windows protects access to the computer's USB ports for security reasons. This program needs<br>a helper app (TLC2000Connect) to talk to the camera throught the USB connector. It can be<br>downloaded below. |                                                                                                    |                                                      |                           |  |
| TLC2000Connect Installer<br>Windows computer. Dow<br>EXE file. If already installer                                                                                                    | r; Installs the connector app o<br>nload the ZIP file, open it and<br>d, this will update to the lates | n a<br>I run the <b>BrinnoConnec</b> t<br>t version. | or_1.1.8833_Installer.zip |  |
| User manual (PDF)                                                                                                    |                                                                                                    | User manual                                          |                           |  |
| Camera firmware upd                                                                                                    | ate guide (PDF)                                                                                        | Firmware upda                                        | ite guide                 |  |
| Camera firmware file                                                                                                    |                                                                                                    | BCC2000 Firm                                         | ware.zip                  |  |
|                                                                                                    |                                                                                                    |                                                      |                           |  |

其他功能設定

![](_page_16_Figure_6.jpeg)

![](_page_17_Picture_0.jpeg)

![](_page_17_Picture_1.jpeg)

![](_page_17_Picture_2.jpeg)

# 附件&支援

![](_page_18_Picture_0.jpeg)

### BCC2000Plus 建築工程縮時相機套組

https://brinno.com/construction-camera/BCC2000Plus

### Brinno控制中心

https://brinno.com/support/support-center/Command-Center

### "更多"Brinno建築工程縮時相機

https://brinno.com/construction-camera

### 更多有關Brinno資訊:

官方網站 https://brinno.com/ YouTube官方頻道 https://www.youtube.com/c/BrinnoInc 推特 https://twitter.com/Brinno\_Global 臉書 https://www.facebook.com/BrinnoInc Instagam https://www.instagram.com/brinno\_global/

![](_page_18_Picture_9.jpeg)

# 79 79

![](_page_18_Picture_16.jpeg)

![](_page_18_Picture_17.jpeg)

![](_page_18_Picture_18.jpeg)

![](_page_18_Picture_20.jpeg)

![](_page_18_Picture_21.jpeg)